Tarafınıza iletilen kod ile Netcad'i kullanabilmek için aşağıdaki işlem adımlarını uygulayabilirsiniz:

- 1. <u>https://download.netcad.com.tr/THD/NetcadUni\_855.zip</u> linkinden hazır kurulmuş olan Netcad'i indiriniz.
- İndirilen Zip dosyasına sağ tık > Engellemeyi Kaldır seçeneğini işaretleyiniz. (Böyle bir uyarı yoksa bu adımı atlayabilirsiniz.)

Not: Zip dosyasında engelleme varsa, bu adımı atladığınız taktirde Netcad açılış aşamasında takılacak ve Netcad açılmayacaktır. Dolayısıyla öncelikle Engellemeyi Kaldır seçeneği ile engel kaldırılmalıdır.

| Salt okunur Gizli                                                                                     | Gelişmiş          |
|----------------------------------------------------------------------------------------------------|-------------------|
| bilgisayardan geldi ve bu<br>bilgisayarın korunmasına<br>yardımcı olmak için<br>engellenmiş olabilir. | Engetemeyi Kaldır |
| Taman                                                                                                 | n iptel           |

- 3. Dosyaları C dizinine alarak arşivden çıkarınız.
- 4. Çıkarılan dosyanın içerisindeki nc32.exe'yi sağ tıklayarak Gönder > Kısayol Oluştur (Masaüstü) diyerek kısayolun oluşmasını sağlayınız.
- 5. Masaüstünden Netcad'i çalıştırdığınızda karşınıza aşağıdaki gibi lisans ekranı gelecektir.

| ans                                                                                                    |                                                                                                    |
|----------------------------------------------------------------------------------------------------|----------------------------------------------------------------------------------------------------|
| *netcad                                                                                                    | S )                                                                                                    |
| Lisans Kodu :                                                                                                    |                                                                                                    |
| Lütfen lisans kodunuzu buraya giriniz. Eğer lisans kodunuz yoksa Dene butonuna<br>tıklayarak deneme lisansı edinebilirsiniz. | Ürünü etkinleştirmek için size e-posta ile<br>iletilen lisans kodunu aşağıdaki alana<br>yapıştınp "Aktive Et" e tıklayın.<br>Lisans ya da kurulum ile ilgili sorulannız için<br>support©netcad.com adresine e-posta<br>gönderebilirsiniz. |
| Dosyadan Ø Kapat                                                                                                    | Aktive Et                                                                                                    |

6. Buraya kodu girdikten sonra aktive et demeniz durumunda Netcad açılacaktır.

- 7. Başka bilgisayarda kullanabilmek için daha önce aktive edilmiş bilgisayar üzerinden deaktive edilmesi gerekmektedir.
- 8. Netcad'in Genel Ayarlar penceresi üzerinden lisans kısmına girildikten sonra, Lisans Bilgileri kısmına girilerek Deaktive Et demeniz gerekmektedir.

Not: Yukarıdaki pencere hiç gelmiyorsa, bilgisayarda kırık Netcad bulunmaktadır, format atılması gerekmektedir.